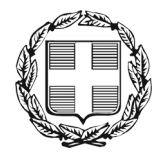

ΕΛΛΗΝΙΚΗ ΔΗΜΟΚΡΑΤΙΑ ΑΠΟΚΕΝΤΡΩΜΕΝΗ ΔΙΟΙΚΗΣΗ ΜΑΚΕΔΟΝΙΑΣ - ΘΡΑΚΗΣ Γενική Δ/νση Εσωτερικής Λειτουργίας **Δ/νση Πληροφορικής & Επικοινωνιών** Τμήμα Σχεδιασμού Ηλεκτρονικών Υπηρεσιών για τον Πολίτη email: tshy@damt.gov.gr

## Οδηγός αλλαγής κωδικού στο Ηλεκτρονικό Ταχυδρομείο

Θεσσαλονίκη, Φεβρουάριος 2013 Κατερίνα Μποζίνη 2313309168 kbozini@damt.gov.gr

## Αλλαγή κωδικού στο email

Aπό έναν περιηγητή (π.χ. Internet Explorer, Mozilla Firefox, Google Chrome) πληκτρολογούμε το URL <u>http://10.64.1.3:9236</u>

- 1. Από τη σελίδα που ανοίγει
  - στο πεδίο <u>Username</u>, καταχωρούμε το όνομα που βρίσκεται αριστερά από το *Θ* στην ηλεκτρονική διεύθυνση που σας έχει εκχωρήσει η Διεύθυνση Πληροφορικής & Επικοινωνιών της ΑΔΜΘ (π.χ. <u>test</u>@damt.gov.gr)

• στο πεδίο <u>Password</u>, καταχωρούμε τον κωδικό που έχει επιλέξει ο χρήστης για το email του

και επιλέγουμε Login

| 🖉 http://10.64.1.3:9236/ - Windows Internet Explor | rer                                                                                                    |                                 |
|----------------------------------------------------|----------------------------------------------------------------------------------------------------|---------------------------------|
| O ♥ () http://10.64.1.3:9236/                      | <ul> <li>✓ </li> <li>✓ </li> <li></li></ul> | + م                             |
| Αρχείο Επεξεργασία Προβολή Αγαπημένα               | α Εργαλεία Βοήθεια                                                                                                    |                                 |
| 🔆 Αγαπημένα 🕧 http://10.64.1.3:9236/               | 🚹 🔻 🗟 👻 🖃 🐺 Σελίδο                                                                                                    | α 🔻 Ασφάλεια 🔻 Εργαλεία 🔻 🔞 🕶 🎽 |
| (i)nod@                                            |                                                                                                    |                                 |
| Go to iNODE™ Groupware                             |                                                                                                    |                                 |
|                                                    | :: iNODE Web Interface :: User Login                                                                                                    |                                 |
|                                                    | Username: test<br>Password: ••••••                                                                                                    |                                 |
|                                                    | Admin password:                                                                                                    |                                 |
|                                                    | Save                                                                                                    |                                 |
|                                                    |                                                                                                    |                                 |
| Ολοκληρώθηκε                                       | οπικό intranet   Προστατευμένη κατάσταση λειτουργίας: Ανενεργή                                                                                                    | 🖓 🔻 🍕 100% 🔻                    |

2. Στη σελίδα που ανοίγει, επιλέγουμε Change password

| iNODE Fax Management Web Interface - Windows Internet Explorer                                                                                            | Correged Microsoft Wood                                           |                                                     |
|----------------------------------------------------------------------------------------------------|-------------------------------------------------------------------|-----------------------------------------------------|
| CO V E http://10.64.1.3:9236/users_fax.html                                                                                                    | <ul> <li>✓ ✓ ✓ × Bing</li> </ul>                                  | ۰ م                                                 |
| Αρχείο Επεξεργασία <u>Π</u> ροβολή Α <u>γ</u> απημένα Εργα <u>λ</u> εία <u>Β</u> οήθεια                                                                   |                                                                   |                                                     |
| 🖕 Αγαπημένα 🏾 🎉 iNODE Fax Management Web Interface                                                                                                    | 📩 τ 🗟 τ 📑 🖶 τ Σ                                                   | ελίδα 🔻 Ασφάλ <u>ε</u> ια 🔻 Ε <u>ρ</u> γαλεία 👻 🛞 👻 |
|                                                                                                    |                                                                   |                                                     |
| Fax Service Send Queue Incoming Fax Archive Outgoing Fax Archive E-Mail Service F-Mail Service F-Mail Service Change password Change password Cooperation |                                                                   |                                                     |
| Αναμονή για http://10.64.1.3:9236/fax_send_q.php                                                                                                    | 🗣 Τοπικό intranet   Προστατευμένη κατάσταση λειτουργίας: Ανενεργή | 🖓 🔻 🔍 100% 👻 🔒                                      |

3. Στην επόμενη σελίδα πληκτρολογούμε το παλιό μας κωδικό (Old Password) και δύο φορές τον νέο μας κωδικό (New Password). Ο νέος κωδικός θα πρέπει να έχει <u>τουλάχιστον έξι (6)</u> <u>ψηφία</u>.

| 🧀 iNODE Fax Management Web Interface - Windows Internet Explorer                                                                                                    |                                                                                               |  |  |  |
|----------------------------------------------------------------------------------------------------|-----------------------------------------------------------------------------------------------|--|--|--|
|                                                                                                    |                                                                                               |  |  |  |
| Αρχείο Επεξεργασία Προβολή Αγι                                                                                                    | απημένα Εργαλεία Βοήθεια                                                                      |  |  |  |
| 🖕 Αγαπημένα 🏾 🎉 iNODE Fax Managemen 🤄 📬 🔻 🖾 👻 🖃 🖶 👻 Σελίδα 🛩 Ασφάλεια 🛩 🔅                                                                                                    |                                                                                               |  |  |  |
| (i)node                                                                                                    | Logged in as: <b>kbozini</b>                                                                  |  |  |  |
| <ul> <li>Fax Service         Send Queue         Incoming Fax Archive         Outgoing Fax Archive         E-Mail Service         E-Mail Service         E-Mail Forwarding         Change password         Logout</li></ul> | :: Change Password ::<br>Old Password:<br>New Password:<br>New Password (confirmation):<br>OK |  |  |  |
| 🗣 Τοπικό intranet   Προστατευμένη κατάσταση λειτουργίας: Ανενεργή 🛛 🖓 💌 🔩 100% 💌                                                                                                    |                                                                                               |  |  |  |

## Και επιλέγουμε ΟΚ

4. Τέλος, θα πρέπει να εμφανιστεί το παρακάτω μήνυμα.

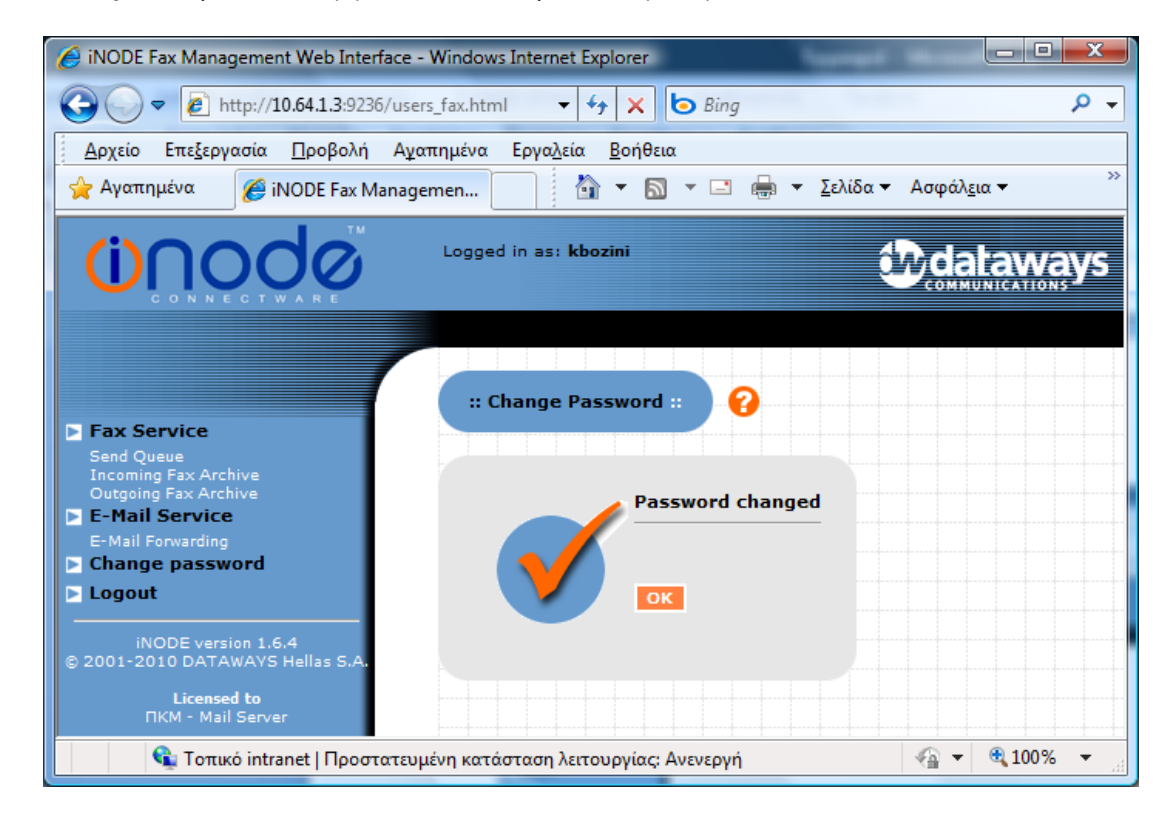

Αφού ολοκληρώσουμε την εργασία μας επιλέγουμε Logout και βγαίνουμε από την εφαρμογή.